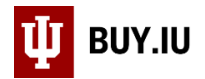

## Remove Items from the Shopping Cart

Remove items from your Shopping Cart by clicking the **cart icon** in the upper right-hand corner and clicking the **trash can icon** next to an item.

| 😭 Home      | U BUY.IU TEST                                                                                                    | Sarah Chavez 🔻 🔺 🎢 312 🥠 76 🔁 129,87 UST Search (Alt+Q) 🔍                                                                  |
|-------------|----------------------------------------------------------------------------------------------------|----------------------------------------------------------------------------------------------------|
| ) Shop      | ■ Shop > Shopping > Shopping Home ▼ > Shopping                                                                                            | My Cart PH Paper                                                                                                    |
| Documents   | Shopping Dashboard Actions -                                                                                                    | FILTER UNIT A 12/PK 72/CS     View My Cart       Quantity: 1     Image: Checkout       Price: 9.99 USD     Image: Checkout |
| Contracts   | BUY.IU News and Notes Welcome to the BUY.IU TEST Environment                                                                              | FLASK 5ML CLASS A 1/EA 12/CS<br>Quantity: 1<br>Price: 9.99 USD                                                             |
| Payable     |                                                                                                    | Stak-A-Cab Cabinet Corrosive;<br>Quantity: 1<br>Price: 9.99 USD                                                            |
| Sourcing    | Search Everything   Product Keywords, Description, Se                                                                                     | PH PAPER 0.8-2.0<br>Quantity: 10<br>Price: 99.90 USD                                                                       |
| ) Inventory | Shortcuts         Browse           Favorites         Forms         Non-Catalog Item         Trade-In         Quick Order         Supplier | 129.87 USD                                                                                                    |
| Reporting   |                                                                                                    | Change R                                                                                                    |

You can also remove items in the Shopping Cart. Click the **checkbox** next to the item you wish to delete.

| Sup                          | plier / Line Item Deta                                                    | ails            |                |                  |            |       |                     |                       |            |     |
|------------------------------|---------------------------------------------------------------------------|-----------------|----------------|------------------|------------|-------|---------------------|-----------------------|------------|-----|
| Hide I                       | ine details                                                               |                 |                |                  | For select | ed li | ne items Add to     | Favorites             |            | • 6 |
| <b>A. I</b><br>Fulfil<br>123 | Daigger & Co. sai<br>OAT ><br>Iment Address 1<br>Main St, Bloomington, IN | more info       |                |                  |            |       |                     |                       |            |     |
| Add                          | non-catalog item for thi                                                  | s supplier      |                |                  |            |       |                     |                       |            |     |
| Add                          | trade-in for this supplier                                                |                 |                |                  |            |       |                     |                       |            |     |
| Add                          | discount for this supplie                                                 | -               |                |                  |            |       |                     |                       |            |     |
| Auu                          | discount for this supplie                                                 | I               |                |                  |            |       |                     |                       |            |     |
|                              | Product Description                                                       |                 |                | Catalog No       | Size / P   | acka  | aging Unit<br>Price | Quantity              | Ext. Price |     |
| 1                            | PH PAPER 0.8-2.0 n                                                        | nore info       |                | JX9564A EA       |            | EA    | 9.99                | 10 EA<br>Add discount | 99.90 USD  |     |
|                              |                                                                           |                 |                |                  |            |       | Contract:<br>info   | PSA-PUR-0109-20       | )19 more   |     |
|                              |                                                                           |                 |                |                  |            |       | Select price        | or contract           |            |     |
|                              | Manufacturer Name                                                         | MICRO ESSENTIAL | Commodity Code | SCI11            |            | Q     | Internal Note       | add note              |            |     |
|                              | LABORATORY                                                                |                 |                | Laboratory Equi  | ipment &   | _     | External Note       | xternal Note add note |            |     |
|                              | Manufacturer Part                                                         | MF-1601         |                | Supplies - Lab E | quipment   | t     |                     |                       |            |     |
|                              |                                                                           | 41-11-20-24     | Capital Asset? |                  |            |       |                     |                       |            |     |
|                              | more info                                                                 | 41-11-50-54     |                |                  |            |       |                     |                       |            |     |

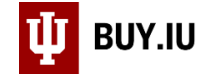

Then select Remove Selected Items from the action drop-down menu and click Go.

| Supplier      | / Line Item Deta          | ils         |                    |                                                                                |                              |        |          |                         |                            |            |                      | ?    |
|---------------|---------------------------|-------------|--------------------|--------------------------------------------------------------------------------|------------------------------|--------|----------|-------------------------|----------------------------|------------|----------------------|------|
| Hide line det | tails                     |             |                    |                                                                                | For selecte                  | ed lir | ne items | Add to F                | avorites                   |            |                      | ▼ Go |
| A Daig        | aer & Co 🔤 🤞              | mara infa   |                    |                                                                                |                              |        | -        | Add to F                | avorites                   |            |                      |      |
| Fulfillmont   |                           | more mo     |                    |                                                                                |                              |        | – L      | Remove                  | Selected It                | ems        |                      |      |
| 123 Main 9    | st Bloomington IN         | 12345 US    |                    | Remove All Items<br>Move to Another Cart<br>Add to Draft Cart or Dending DD/DC |                              |        |          |                         |                            |            |                      |      |
|               | o, oloolinigtoi, it       | 12010 00    |                    |                                                                                |                              |        |          |                         |                            | ding PR/PO |                      |      |
| Add non-c     | catalog item for this     | supplier    |                    |                                                                                |                              |        |          | Add to D                | O Revision                 | ren        | ung PhyPO            |      |
| Add trade.    | -in for this supplior     |             |                    | Line Item History                                                              |                              |        |          |                         |                            |            |                      |      |
| Add trade     | -in for this supplier.    |             |                    |                                                                                |                              |        |          | Change (                | Commodity                  | / Cod      | le                   |      |
| Add discou    | unt for this supplier     |             |                    | Requires Sourcing                                                              |                              |        |          |                         |                            |            |                      |      |
|               |                           |             |                    |                                                                                |                              |        |          | Remove                  | Requires So<br>Contract fr | ourcii     | ng<br>Jalastad Linas |      |
| Brock         | duct Description          |             |                    | Catalog No.                                                                    | Catalan No. Siza / Daskaning |        |          | Unit Oughtity Ext Price |                            |            |                      |      |
| PIOC          | duct Description          |             |                    | Catalog No                                                                     | 512e / P                     | acka   | aging    | Price                   | Quanti                     | y          | EXt. Price           |      |
| 1 PH F        | PAPER 0.8-2.0 m           | ore info    |                    | JX9564A EA                                                                     | E                            | EA     |          | 9.99                    | 10                         | EA         | 99.90 USD            | 1    |
|               |                           |             |                    |                                                                                |                              |        |          |                         | Add disco                  | unt        |                      |      |
|               |                           |             |                    |                                                                                |                              |        | _        | optracti D              |                            | 00.2       | 010                  |      |
|               |                           |             |                    |                                                                                | info                         |        |          |                         |                            |            |                      |      |
|               |                           |             |                    |                                                                                | Select price or contract     |        |          |                         |                            |            |                      |      |
|               |                           |             | Common dita. Conda |                                                                                |                              |        |          |                         |                            |            |                      |      |
| IVIA          | nulacturer Name           | I ABORATORY | Commodity Code     | SCI11                                                                          |                              | 2      | Interna  | Note                    | add i                      |            |                      |      |
| Mar           | Manufacturer Part ME-1601 |             |                    | Supplies - Lab Equipment & Extern                                              |                              |        | Externa  | nal Note add note       |                            |            |                      |      |
| Nur           | mber                      |             | Capital Asset?     |                                                                                |                              |        |          |                         |                            |            |                      |      |
| UNS           | SPSC                      | 41-11-30-34 | capital Post (     |                                                                                |                              |        |          |                         |                            |            |                      |      |
| more          | e info                    |             |                    |                                                                                |                              |        |          |                         |                            |            |                      |      |

Remove all items from your cart at once by choosing **Remove All Items** from the action drop-down menu and click Go.

| Su       | ıpplier / Line Iter                        | n Details                                 |                              |                                          |                   |                              |                                                          |                   | ?  |  |  |
|----------|--------------------------------------------|-------------------------------------------|------------------------------|------------------------------------------|-------------------|------------------------------|----------------------------------------------------------|-------------------|----|--|--|
| Hid      | le line details                            |                                           |                              | F                                        | For selected line | items Add to F               | avorites                                                 |                   | Go |  |  |
| Α.       | . Daigger & Co                             | D. 🎭 more info                            |                              |                                          |                   | Add to F                     | avorites<br>Selected Items                               |                   |    |  |  |
| Fu<br>12 | lfillment Address 1<br>3 Main St, Blooming | gton, IN 12345 US                         |                              |                                          |                   | Remove<br>Move to            | Remove All Items Move to Another Cart                    |                   |    |  |  |
| Ad       | ld non-catalog item                        | for this supplier                         |                              |                                          |                   | Add to E<br>Add to F         | Add to Draft Cart or Pending PR/PO<br>Add to PO Revision |                   |    |  |  |
| Ad       | ld trade-in for this s                     | supplier                                  |                              |                                          |                   | Line Iten<br>Change          | n History<br>Commodity Code                              |                   |    |  |  |
| Ad       | ld discount for this s                     | supplier                                  |                              |                                          |                   | Requires<br>Remove<br>Remove | Sourcing<br>Requires Sourcing<br>Contract from Se        | g<br>lected Lines |    |  |  |
|          | Product Descri                             | ption                                     |                              | Catalog No                               | Size / Packag     | ging Price                   | Unit Quantity Ext. Price                                 |                   |    |  |  |
| 1        | Stak-A-Cab Cab<br>22x2.5 Liter             | binet Corrosive; Description<br>more info | a = Acid Cabinet; Capacity = | JX2194A EA                               | EA                | 9.99                         | 1 EA<br>Add discount                                     | 9.99 USD          |    |  |  |
|          |                                            |                                           |                              | Contract: PSA-PUR-0109-2019 more<br>info |                   |                              |                                                          |                   |    |  |  |
|          |                                            |                                           |                              |                                          |                   | Select price                 | or contract                                              |                   |    |  |  |
|          | UNSPSC                                     | 47-12-17-00                               | Commodity Code               | MRO9                                     | ıı م              | nternal Note                 | add note                                                 |                   |    |  |  |
|          | more info                                  |                                           |                              | Cleaning & Janit<br>Equipment            | torial E          | xternal Note                 | add note                                                 |                   |    |  |  |
|          |                                            |                                           | Capital Asset?               |                                          |                   |                              |                                                          |                   |    |  |  |

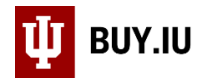

## BUY.IU prompts you to confirm your choice. Click **OK** to empty your cart.

|                                                                                                    | usertest.sciquest.com says<br>Click OK to empty cart contents |              | IU Style Guide | 5TG<br>9.97 USD    | »  <br>Search (Alt-                | +Q) Q                                               |
|----------------------------------------------------------------------------------------------------|---------------------------------------------------------------|--------------|----------------|--------------------|------------------------------------|-----------------------------------------------------|
| Shop > My Carts and Orders > C                                                                                                    |                                                               | OK           |                |                    |                                    | D Logout                                            |
| Shopping Cart                                                                                                    | for Sarah Chavez                                              | Save         | Proces         | 3 It<br>ed to Chec | • Co<br>em(s) for a to<br>:kout or | ntinue Shopping<br>Ital of 29.97 USD<br>Assign Cart |
| Cart Name PH Paper<br>Description/Business<br>Purpose                                                                                                    |                                                               | _            |                |                    |                                    |                                                     |
| Supplier / Line Item Details                                                                                                    |                                                               |              |                |                    |                                    | ?                                                   |
| Hide line details                                                                                                    |                                                               | For selected | line items Rem | ove All Iten       | ns                                 | ▼ Go                                                |
| A. Daigger & Co. and the model of the supplication of the supplication of the superscript of the superscript of the superscript of the superscript of the superscript of the superscript of the superscript of the superscript of the superscript of the superscript of the superscript of the superscript of the | re info<br>US<br>ier                                          |              |                |                    |                                    |                                                     |